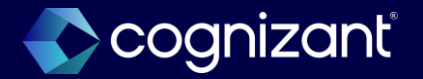

# Workday 2024 R2 Release Impact Analysis

Benefits

2024

# **Benefits**

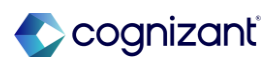

# Automatically available features

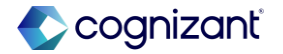

# **Benefits automatic features**

Cognizant Consultants have prepared a list of automatic features for the upcoming 2024 R2 Workday release. These features are delivered automatically by Workday and no set up is required from your end.

## **Benefits**

- Benefit Elections User Experience Redesign
- SOAP Import Web Service for Benefits

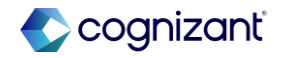

# **Benefit elections user experience redesign**

# What's changing

The Benefit enrollment landing page and Current Elections summary is transitioning to the card framework workers' view of their benefit elections.

The new cards framework provides a quick-glance view of a greater variety of information, offering a more organized experience for your employees as they manage their benefits

# Additional considerations

The worker's experience is improved when managing their benefits with the card framework, which provides a quick-glance view that is consistent throughout Benefits. We update the worker's view of their current benefit elections from the grid to the card format in these locations:

- \* The Benefit Election tab in the Benefits and Pay Hub.
- \* The Benefits tab in the worker's Profile.

\* The Current Benefit Elections page, when you select Benefits > View My Current Benefit Elections from the related actions menu of worker's Profile.

Workers can click the new View as Grid button to see their elections as a grid and to print or download as a spreadsheet.

# What do i need to do?

Automatically Available

What happens if i do nothing? None

Community link <u>https://doc.workday.com/release-notes/en-us/hrbenenroll/7390460.html</u>

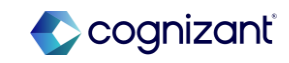

# Workday 2024 R2 automatically available features

| Prior to 2024R2                                                              | Post 2024R2                                                                                                    | Impact                                       |
|------------------------------------------------------------------------------|----------------------------------------------------------------------------------------------------|----------------------------------------------|
| View expanded details for a benefit plan from<br>the Benefit Elections page. | We improve the worker's experience of managing<br>their benefits with the card framework, providing a<br>quick-glance view that is consistent throughout<br>Benefits.<br>We update the worker's view of their current benefit<br>elections from the grid to the card format in these<br>locations:<br>* The Benefit Election tab in the Benefits and Pay<br>Hub.<br>* The Benefits tab in the worker's Profile.<br>* The Current Benefit Elections page, when you select<br>Benefits > View My Current Benefit Elections from the<br>related actions menu of worker's Profile.<br>Workers can click the new View as Grid button to see<br>their elections as a grid and to print or download as a<br>spreadsheet. | Y/N: No<br>Impact description:<br>No impact. |

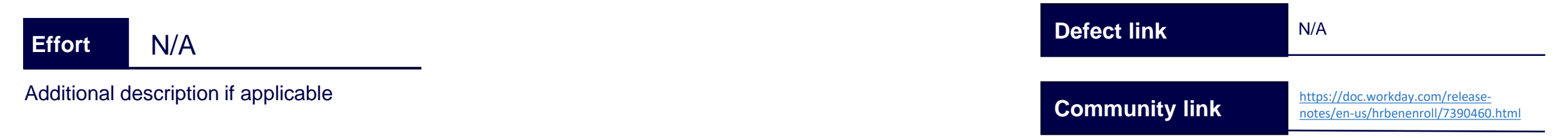

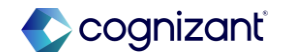

# Workday 2024R2 automatically available features

## **Before release**

| 5          | Benefits and Pay  | ← | Benefit Elections                              |                        |                         |
|------------|-------------------|---|------------------------------------------------|------------------------|-------------------------|
|            | Overview          |   | Change Benefits                                | Change Retirement      | Savings                 |
| ا 🖲        | Benefits          | ~ | Current Benefit Elections and Costs            | 10 items               |                         |
|            | Benefit Elections | ~ | Benefit Plan                                   | Coverage Begin<br>Date | Deduction Begin<br>Date |
| I          | Benefits by Date  |   | Medical - Kaiser HMO                           | 01/01/2023             | 12/16/2022              |
| I          | Dependents        |   | Dental - Delta Dental DPO Delta                | 01/01/2024             | 12/16/2023              |
| I          | Beneficiaries     |   | Dental                                         |                        |                         |
| ,          | ACA Forms         |   | Healthcare FSA - Sterling                      | 04/01/2024             | 04/01/2024              |
| Ē I        | Pay               | ~ | Administration                                 |                        |                         |
| <b>=</b> ( | Compensation      | ~ | Basic Life and AD&D - Prudential<br>(Employee) | 01/01/2022             | 01/01/2022              |
|            |                   |   | Sunnlamental Life - Employee -                 | 01/01/2024             | 12/16/2023              |

## After release

| d Pay  ≁<br>^ | Benefit Elections My Semi-monthly Totals My Cost \$373.50 Employer Cost \$358.45 Credits \$40.00 Change Benefits Change Retirement Savings View as Grid Health Care and Accounts                                                                                                    |
|---------------|----------------------------------------------------------------------------------------------------|
| ^<br>₹ ✓      | My Semi-monthly Totals My Cost \$373.50 Employer Cost \$358.45 Credits \$40.00 Change Benefits Change Retirement Savings View as Grid Health Care and Accounts                                                                                                    |
| ^<br>~        | Change Benefits Change Retirement Savings View as Grid Health Care and Accounts                                                                                                    |
|               | Change Benefits Change Retirement Savings View as Grid Health Care and Accounts                                                                                                    |
|               | Health Care and Accounts                                                                                                    |
| ~             | Medical<br>Blue Cross of Calif. PPO         Dental<br>Blue Cross of Calif. PPO           Cost (Semi-monthly)         \$131.00         Cost (Semi-monthly)         \$15.           Coverage         EE + Family         Coverage         EE + Family           Dependents         2         Dependents         Ee + Family |
|               | View Details View Details                                                                                                    |
| 1             | ~                                                                                                    |

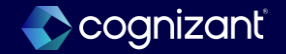

# **SOAP Import web services for benefits**

## What's changing

We deliver new templates for Benefits import web services (SOAP) to improve importance. We change from a 2-tab spreadsheet to a 1-tab spreadsheet that users the Spreadsheet Key to coordinate the parent and child row information.

## Additional considerations

N/A

# What do i need to do? Automatically Available

What happens if i do nothing? None

Community link

Not Applicable

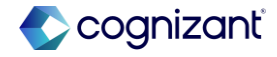

# Workday 2024 R2 automatically available features

| Prior to 2024R2 | Post 2024R2                                                                                                    | Impact                                                                             |
|-----------------|----------------------------------------------------------------------------------------------------|------------------------------------------------------------------------------------|
|                 | We deliver an updated EIB template for the Import<br>Medicare Part D EGWP web service to improve<br>performance and usability.                                                                                      | Y/N: Yes                                                                           |
|                 | The template now uses the Spreadsheet Key column to coordinate the parent and child row information.<br>Previously, you used 2 tabs and managed the parent and child rows with the Header Key and Line Key columns. | Impact description:                                                                |
|                 | With this change, you use:                                                                                                    | This feature may require additional testing and may impact your training materials |
|                 | The same Spreadsheet Key value for each parent row<br>as you add information.                                                                                                    | may impact your training materials.                                                |
|                 | The Spreadsheet Key to coordinate multiple child rows that roll up to the same parent row.                                                                                                    |                                                                                    |
|                 | Spreadsheet Key Values: Use an incremental value for each row. Example: Use 1 for the first row, 2 for the second row, and 3 for the third row.                                                                     |                                                                                    |

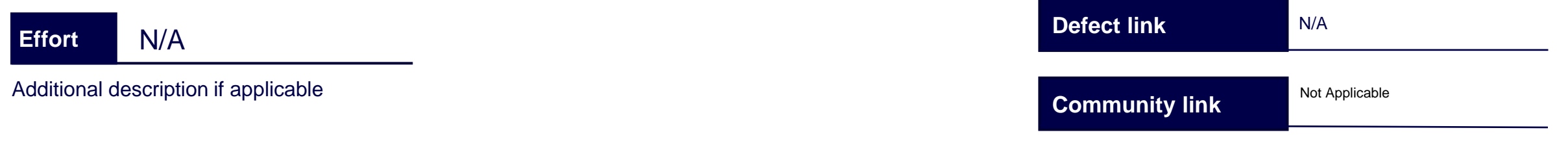

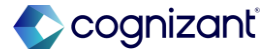

# Setup required features

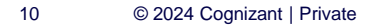

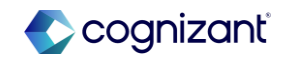

# **Benefits setup based features**

Cognizant Consultants have prepared a list of set-up based features for the upcoming 2024 R2 Workday release. These features require setup from your end.

## **Benefits**

- · Benefit Credit Offsets for Unused Plan Credits
- Benefit Program Communication Wallet
- Knowledge Base Articles for Benefit Plans
- Open Enrollment Journey Enhancements
- Worker Wellbeing Profile and Program Cards
- Benefits Messaging
- Cloud Connect for Benefits: Benefits Connector V2

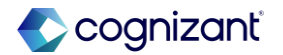

# Benefit credit offsets for unused plan credits

## What's changing

Workday enables you to set up offsets from unused plan credits, which lets employees use leftover plan credits to reduce costs associated with their benefit elections during an enrollment event.

Administrators can easily specify how unused plan credits offset plan costs. Workers can easily see how these unused credits offset the costs of their benefits.

## **Additional considerations**

You can now specify how to apply unused benefit plan credits to health care, insurance, and additional benefits. Workers can now see how these unused plan credits are applied in the Current Benefit Elections and Costs report available on the Workday desktop app only.

We deliver a new grid, called Source Coverage Type for Unused Plan Credits, on the Benefit Credits tab of the Edit Benefit Group task. You can select coverage types from which you can apply unused credits.

## What do i need to do?

- 1. Access the **Edit Benefit Group** task. On the **Benefit Credits** tab, select the **Enable Remaining Benefit Credits** check box.
- 2. Configure the benefit coverage types from which unused plan credits can be sourced in the **Source Coverage Type for Unused Plan Credits** grid.
- 3. Configure the benefit coverage types in the order in which they're eligible for the unused plan credits to be applied in the **Offset Deductions with Benefit Credits** grid.

## What happens if I do nothing?

Workers won't be able to use unused plan credits to offset the cost of their benefit elections during an enrollment event.

Community link <u>https://doc.workday.com/release-notes/en-us/hrbenenroll/8072666.html</u>

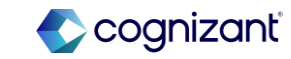

# Benefit credit offsets for unused plan credits (cont.)

#### **Additional considerations**

You can then select which coverage types to apply the offsets to in the Offset Deductions with Benefit Credits grid. You can specify whether unused plan credits can offset plan costs for health care, insurance, or additional benefits plans. Workday applies offsets from benefit plan credits before benefit group credits. We enhance these report fields on the Enrollment Event business object so that you can report on unused credit offsets:

- Remaining Credits per Group Frequency: The remaining amount of the credit, after applying it in the enrollment event, adjusted by the frequency of the benefit group.
- Benefit Group Credit per Benefit Group Frequency: The amount by which a benefit group credit reduces the benefit plan cost, adjusted by the frequency of the benefit group.

We add the new column, Net Cost, to the Current Benefit Elections and Costs report on the worker profile. If you configure the Unused Plan Credits grid with a retroactive effective date, the changes apply to future dates as well.

Community link <u>https://doc.workday.com/release-notes/en-us/hrbenenroll/8072666.html</u>

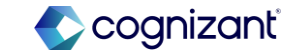

| Prior to 2024R2                                                                                                    | Post 2024R2                                                                                                    | Impact                                                                                  |
|----------------------------------------------------------------------------------------------------|----------------------------------------------------------------------------------------------------|-----------------------------------------------------------------------------------------|
| There is no grid called Source Coverage Type for Unused Benefit<br>Plan Credits on the Benefit Credit Tab of the Edit Benefit<br>Group task. | <ul> <li>You can now specify how to apply unused benefit plan credits to health care, insurance, and additional benefits. Workers can now see how these unused plan credits are applied in the Current Benefit Elections and Costs report available on the Workday desktop app only.</li> <li>We deliver a new grid, called Source Coverage Type for Unused Plan Credits, on the Benefit Credits tab of the Edit Benefit Group task. You can select coverage types from which you can apply unused credits. You can then select which coverage types to apply the offsets to in the Offset Deductions with Benefit Credits grid. You can specify whether unused plan credits can offset plan costs for health care, insurance, or additional benefits plans. Workday applies offsets from benefit plan credits before benefit group credits.</li> <li>We enhance these report fields on the Enrollment Event business object so that you can report on unused credit offsets:</li> <li>Remaining Credits per Group Frequency: The remaining amount of the credit, after applying it in the enrollment event, adjusted by the frequency of the benefit group.</li> <li>Benefit Group Credit per Benefit Group Frequency: The amount by which a benefit group credit reduces the benefit plan cost, adjusted by the frequency of the benefit group.</li> <li>We add the new column, Net Cost, to the Current Benefit Elections and Costs report on the worker profile.</li> <li>If you configure the Unused Plan Credits grid with a retroactive effective date, the changes apply to future dates as well.</li> </ul> | Y/N: Yes<br>Impact description:<br>This may impact training materials.                  |
| Effort 2 Hours                                                                                                    |                                                                                                    | <b>Defect link</b> <hyperlink applicable="" here="" if=""></hyperlink>                  |
| Additional description if applicable                                                                                                    |                                                                                                    | Community link https://doc.workday.com/release-<br>notes/en-us/hrbenenroll/8072666.html |
| 14 © 2024 Cognizant   Private                                                                                                    |                                                                                                    |                                                                                         |

## **Before release**

| Group Rules Benefit Plans        | Cross Plan Dependencies | Benefit Credits     | Benefit Plan Mappings |      |
|----------------------------------|-------------------------|---------------------|-----------------------|------|
| Enable Benefit Credits           |                         |                     |                       |      |
| Enable Remaining Benefit Cre     | dits 🗸                  |                     |                       |      |
| Display Benefit Credits in Enro  | ollment 🔽               |                     |                       |      |
| Benefit Group Credit             | s                       |                     |                       |      |
| Benefit Group Credits            |                         | :=                  |                       |      |
| Earnings Code                    |                         |                     |                       |      |
| J                                |                         |                     |                       |      |
| Coverage Type Credits 0 items    |                         |                     |                       |      |
| + Coverage Type                  |                         | Credits if Eligible |                       | Crec |
|                                  |                         |                     |                       |      |
| Offset Deductions with Benefit ( | Credits 0 items         |                     |                       |      |
| (+)                              | *Coverage Type          |                     |                       |      |
|                                  |                         |                     |                       |      |
| ок                               | Cancel                  |                     |                       |      |
|                                  |                         |                     |                       |      |
|                                  |                         |                     |                       |      |

## After release

| Enable Benefi                                              | it Credits                                                                                                    |                  |                                                                    |                             |                    |
|------------------------------------------------------------|----------------------------------------------------------------------------------------------------|------------------|--------------------------------------------------------------------|-----------------------------|--------------------|
| Enable Remai                                               | ining Benefit Credits                                                                                                    |                  |                                                                    |                             |                    |
| Display Benef                                              | fit Credits in Enrollme                                                                                                    | nt 🔽             |                                                                    |                             |                    |
| Benefit Pl                                                 | lan Credits                                                                                                    |                  |                                                                    |                             |                    |
| Source Covera                                              | ge Type for Unused Pla                                                                                                    | n Credits 1 item |                                                                    |                             |                    |
|                                                            | $(\pm)$                                                                                                    | *Coverage Type   |                                                                    |                             |                    |
|                                                            |                                                                                                    | × Medical        |                                                                    |                             |                    |
|                                                            |                                                                                                    |                  |                                                                    |                             |                    |
| 4                                                          |                                                                                                    |                  |                                                                    |                             |                    |
| 4                                                          |                                                                                                    |                  |                                                                    |                             |                    |
| ⊣<br>Benefit G                                             | roup Credits                                                                                                    |                  |                                                                    |                             |                    |
| ∢<br>Benefit Gi<br>Benefit Group                           | roup Credits                                                                                                    |                  | ]                                                                  |                             |                    |
| Benefit Gi Benefit Group Earnings Code                     | roup Credits                                                                                                    | :=               | ]                                                                  |                             |                    |
| Benefit Gi Benefit Group Earnings Code                     | e                                                                                                    |                  | ]                                                                  |                             |                    |
| Benefit Gi Benefit Group Earnings Code Coverage Type       | e Credits 1 item                                                                                                    |                  | ]                                                                  |                             |                    |
| Benefit Gi Benefit Group Earnings Code Coverage Type     + | Credits 1 item                                                                                                    | :=               | )<br>iredits if Eligible                                           |                             | Credits if Elected |
| Benefit Gi Benefit Group Earnings Code Coverage Type     ① | e Credits                                                                                                    |                  | redits if Eligible<br>× CAN Flex Credits -                         | Add'll Dependents           | Credits if Elected |
| Benefit Group Earnings Code Coverage Type     ①            | roup Credits  Credits  Credits  Credits  Coverage Type  X Medical  Coverage Type  Coverage Type |                  | redits of Eligible<br>× CAN Flex Credits -<br>× CAN Flex Credits - | Add'll Dependents<br>Single | Credits if Elected |

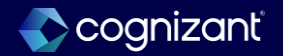

# **Benefit program communication - Wallet**

## What's changing

Workday will deliver the ability to target program cards to workers that consolidate benefits information an employee might need on the go. Support for a future feature.

## **Additional considerations**

We deliver these web services to support the future Wallet section of the Benefits and Pay Hub:

- Get Wallet Opt-In Preference: For future use.
- Put Worker Benefit and Wellbeing Wallet Cards: For future use.

What do i need to do? Do Not Use.

What happens if i do nothing? Do Not Use.

Community link <u>https://doc.workday.com/release-notes/en-us/hrbenenroll/8130034.html</u>

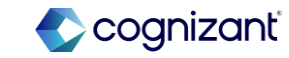

| Prior to 2024R2 | Post 2024R2                                                                                                    | Impact                                               |
|-----------------|----------------------------------------------------------------------------------------------------|------------------------------------------------------|
| N/A             | We deliver these web services to support the future Wallet section of the Benefits and Pay Hub:                                                   | Y/N: No                                              |
|                 | <ul> <li>Get Wallet Opt In Preference: For<br/>future use.</li> <li>Put Worker Benefit and Wellbeing Wallet<br/>Cards: For future use.</li> </ul> | Impact description:<br>Support for a future feature. |

| ours              | Defect link <-Hyperlink here if appl |   |
|-------------------|--------------------------------------|---|
| ion if applicable | Community link                       | e |

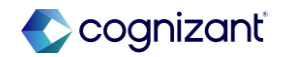

## **Before release**

| File Type               | Web Service Spreadsheet Template  |   | • |
|-------------------------|-----------------------------------|---|---|
| Web Service Operation * | wallet                            |   | ≣ |
| Custom Object           | No matches found                  |   |   |
| Extend App Ref ID       | Absence Management (Public)       | > | • |
|                         | Academic Advising (Public)        | > |   |
| Extend Model Component  | Academic Foundation (Public)      | > |   |
|                         | ACA Partner Integrations (Public) | > |   |
|                         | Admissions (Public)               | > |   |
|                         | Adoption (Public)                 | > |   |
|                         | Benefits Administration (Public)  | > | _ |

# After release Data Format Web Service Spreadsheet Template File Type . × Put Worker Benefit and := Web Service Operation \* Wellbeing Wallet Cards (Web Service) **Custom Object** (empty) Back Close Next

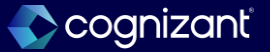

# Knowledge base articles for benefit plans

# What's changing

You can now link the last published version of an article that you create and publish with the **Create Article** task to a benefit plan.

We add the **Related Articles** field to the **Create Edit Plan, Edit Benefit Plan,** and **View Benefit Plan** tasks so that you can link the article to the plan.

**Note**: Workers can't access to the articles from the benefit plan during an enrollment event.

Prerequisites: Workday Help SKU.

**Security**: In the Help functional area, the segmented security group for benefits administrator needs: Manage: Help Articles (Modify) View: Help Articles

# What do i need to do?

Access **Maintain Article Categories** to create benefits article categories.

Set up security to give benefits administrators the ability to create knowledge base articles and add them to benefit plans. Create a segment-based security group to limit the categories benefits administrators have access to.

- 1. Access the **Create Security Group** task and select Segment-Based Security Group as the type. Name the new security group.
- 2. In the Security Groups field, select Benefits Administrator.
- 3. In the Access to Segments group, select categories in the Knowledge Base Article Category prompt that you want administrators to be able to use for creating and managing articles.
- 4. Give this security group modify and view permissions for the Manage: Help Articles domain.

Community link

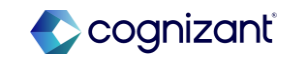

# Knowledge base articles for benefit plans (cont.)

# Additional considerations

See the **What Do I Need To Do?** section to learn about the segmented security group.

# What's Coming Next

We plan to assist benefit administrators by using AI to generate benefit-related articles using information already in Workday.

# What do i need to do?

Create articles and add them to benefit plans:

- 1. Access the Create Article task to author and publish articles.
- 2. Link an article to a benefit plan by accessing the **Edit Benefit Plan**. Select an article title from the **Related Article** field.

## What happens if i do nothing?

- 1. Benefits administrators can't organize knowledge base articles by benefit plan.
- 2. The **Related Article** field is automatically available on benefit plans. Without the Help SKU, you can't attach any articles to the plan.

Community link <u>https://doc.workday.com/release-notes/en-us/hrbenenroll/8032479.html</u>

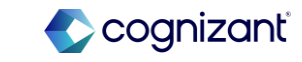

# Workday 2024 release 2 setup based features

| Prior to 2024R2 | Post 2024R2                                                                                             | Impact                                   |
|-----------------|----------------------------------------------------------------------------------------------------|------------------------------------------|
| N/A             | You can now link articles that you create and publish with the Create Article task to a benefit plan.   | Y/N: Yes                                 |
|                 | We add the Related Articles field to the Edit<br>Benefit Plan task so that you can link<br>the article. | Impact description:                      |
|                 | Prerequisites: Workday Help SKU                                                                         | This may impact your training materials. |
|                 | Security: In the Help functional area, the benefits administrator needs:                                |                                          |
|                 | Manage: Help Articles                                                                                   |                                          |
|                 | View: Help Articles.                                                                                    |                                          |

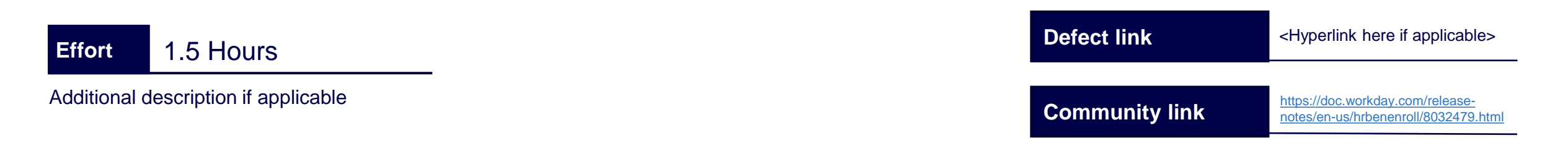

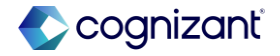

## **Before release**

| Domain Security Policie          | es for Functional Area Help 🚥 🏭                                                        |
|----------------------------------|----------------------------------------------------------------------------------------|
| Status Suspended                 | e management, wanage a nees, case creation non maniple enainteis, and the case incoyce |
| Manage: Article Sharing Versions | Domain Security Policy Manage: Article Sharing Versions                                |
|                                  | Status Suspended - Functional area not enabled                                         |
|                                  | Allowed Security Group Types Article Version Sharing Security Group Type               |
|                                  | Securable Actions 9                                                                    |
|                                  | Securable Reporting Items 11                                                           |
|                                  | Report/Task Permissions 0 items                                                        |
|                                  | Security Groups                                                                        |
|                                  | Securable Reporting Items by Integration Permissions 11                                |

## After release

| ≡ menu    | ŵ                                                                                                    | Q dom sec fun                                                                                                    |
|-----------|----------------------------------------------------------------------------------------------------|----------------------------------------------------------------------------------------------------|
| 88        | Domain Security Polici                                                                                        | es for Functional Area Help 💮 👫                                                                                                    |
| <b>a</b>  | Description Set up knowledge and ca<br>Status Active                                                          | se management. Manage articles, case creation from multiple channels, and the case lifecycle.                                                                              |
| 000       | Help Article REST API Help Case Data Help External Records Kasaca: Article Sharing Marsings                   | Domain Security Policy Manage: Help Articles<br>Status Active                                                                                                    |
| ☆<br>ॐ    | Manage: Case Create About  Manage: Case Create About  Manage: Case Create on Behalf Of  Manage: Help Articles | Allowed Security Group Types Knowledge Base Authors<br>Unconstrained Groups<br>Domain Description This domain provides users with create and edit access to Help Articles. |
|           | Process: Help Cases     Reports: Help Case Management     Reports: Help Knowledge Managem                     | Securable Actions 22 Securable Reporting Items 40                                                                                                    |
|           | Self-Service: Help Articles Self Service: Help Case Management Set Up: Help Case Management                   | Report/Task Permissions 2.items<br>Security Groups                                                                                                    |
|           | Set Up: Help Knowledge Management View: Confidential Help Cases View: Help Articles                           | Knowledge Base Content Administrator ISSG, Knowledge, Article                                                                                                    |
|           |                                                                                                    | Securable Reporting Items by Integration Permissions 40                                                                                                    |
| $\rangle$ |                                                                                                    | Integration Permissions 1 Item Security Groups                                                                                                    |

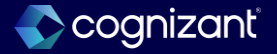

# **Open enrollment journey enhancements**

## What's changing

We add the task **Employee Benefits Open Enrollment Selection** as a task you can enable as a step in Open Enrollment Journeys. As your employees complete your configured Open Enrollment Journey, they'll now be able to access this task as a part of that Journey.

## **Additional considerations**

Note: Journeys is a separate product (SKU) that requires a separate license.

## What do i need to do?

- As you configure your Journey using the Open Enrollment template, select the new option Employee Benefits Open Enrollment
   Selection as a task step. To avoid duplicate notifications to users from the Business Process and Journeys, configure the Open Enrollment Business Process to exclude the step from displaying in My Tasks.
- Note: Your employee recipients must have access to Workday Journeys to use this feature.

## What happens if i do nothing?

The Open Enrollment template will function normally, but your employees won't access the **Employee Benefit Open Enrollment Selection** task in their Journey.

Community link <u>https://doc.workday.com/release-notes/en-us/hrbencore/8050408.html</u>

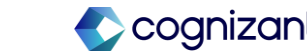

| Prior to 2024 release 1 | Post 2024 release 2                                                                                                    | Impact                                                                      |
|-------------------------|----------------------------------------------------------------------------------------------------|-----------------------------------------------------------------------------|
| N/A                     | We add the task Employee Benefits Open<br>Enrollment Selection as a task you can enable<br>as a step in Open Enrollment Journeys. As<br>your employees complete your configured<br>Open Enrollment Journey, they'll now be able<br>to access this task as a part of that Journey. | Y/N: Yes<br>Impact description:<br>This may impact your training materials. |

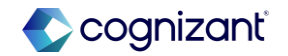

## **Before release**

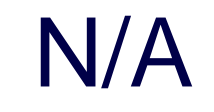

## After release

# **Tasks and Reports**

# Employee Benefits Open Enrollment Selection Report

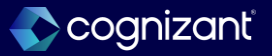

# Worker wellbeing profile and program cards

## What's changing

We transition these Worker Wellbeing options from opt-in to automatically available (with set up required):

- The **Maintain Benefits Wellbeing Interests** task so that you can configure wellbeing categories and interests.
- The Wellbeing Interest Profile so that workers can select and update the wellbeing topics in which they have an interest.
- These report fields on the Benefits Wellbeing Interest Configuration business object: All Benefits Program Cards - Wellbeing Interest, Enabled Benefits Program Cards - Wellbeing Interest, and Workers - Wellbeing Interest.

## **Additional considerations**

We also enable benefit administrators to add wellness attributes to benefit program cards from the **Maintain Benefits Program** task. Administrators can:

• Assign 1 wellness interest attribute to the partner program card.

## What do i need to do?

- 1. Access the Configure Profile Summary task.
- 2. Select Worker Profile.
- 3. Add a row and select the **Wellbeing Interests** option to add the card to the profile.

Add the **Benefits Wellbeing Interests** card to the **People Experience Workspace**.

- 1. Access the People Experience Workspace report.
- 2. Select Cards.
- 3. Select Add Card.
- 4. Select the **Benefits Wellbeing Interests** check box and click **Add**.
- 5. Click the **Unpublished** status prompt in the **Benefit Wellbeing Interests** row.
- 6. Select the Publish option to add the card to the Home page.

Community link <u>https://doc.workday.com/release-notes/en-us/hrbenenroll/7765487.html</u>

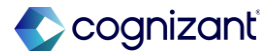

# Worker wellbeing profile and program cards (cont.)

# Additional considerations

- Choose the attribute from the delivered wellness interests that you have configured in the task, **Maintain Benefits Wellbeing Interests**.
- Target worker interests. When you assign an interest to a program card, all users who have selected the interest can see it.

We deliver the new report, **Benefits Wellbeing Interest Aggregated Data** (secured to the Set Up: Benefits domain). The report provides analytics that you can use to derive which aspects of wellbeing are most important to your employees. You can also see how many program cards you have related to each interest, giving your insight about which programs to invest in.

## What do i need to do?

Configure the Wellbeing Profile categories and interests from which you want workers to select.

- 1. Access the Maintain Benefits Wellbeing Interests task.
- 2. On the **Wellbeing Interests** tab, add the categories and corresponding interests.
- 3. (Optional) Customize the names of the categories and interests to reflect your organizational needs by using the override fields.
- 4. Select the display locations of the card on the **Display Locations** tab.

## What happens if i do nothing?

Workers can't add wellbeing interests to their profile and administrators can't derive metrics on worker interests.

Community link <u>https://doc.workday.com/release-notes/en-us/hrbenenroll/7765487.html</u>

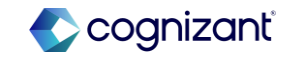

| Prior to 2024R2                      | Post 2024R2                                                                                                    | Impact                                                                                    |
|--------------------------------------|----------------------------------------------------------------------------------------------------|-------------------------------------------------------------------------------------------|
| N/A                                  | We transition these Worker Wellbeing options from opt-in to automatically available (with set up required):                                                                                                    | Y/N: Yes                                                                                  |
|                                      | <ul> <li>The Maintain Benefits Wellbeing Interests task so that you<br/>can configure wellbeing categories and interests.</li> </ul>                                                                                                    |                                                                                           |
|                                      | <ul> <li>The Wellbeing Interest Profile so that workers can select and<br/>update the wellbeing topics in which they have an interest.</li> </ul>                                                                                                    | Impact description:                                                                       |
|                                      | <ul> <li>These report fields on the Benefits Wellbeing Interest<br/>Configuration business object: All Benefits Program Cards -<br/>Wellbeing Interest, Enabled Benefits Program Cards -<br/>Wellbeing Interest, and Workers - Wellbeing Interest.</li> </ul>                                                                                                    | This may impact your training materials.                                                  |
|                                      | We also enable benefit administrators to add wellness attributes<br>to benefit program cards from the Maintain Benefits Program<br>task. Administrators can:<br>Assign 1 wellness interest attribute to the partner program card.<br>Choose the attribute from the delivered wellness interests that<br>you have configured in the task, Maintain Benefits Wellbeing<br>Interests.<br>Target worker interests. When you assign an interest to a<br>program card, all users who have selected the interest<br>can see it. | Oefect link <hyperlink applicable="" here="" if=""></hyperlink>                           |
| Effort 1.5 hours                     | Aggregated Data (secured to the Set Up: Benefits domain). The                                                                                                    |                                                                                           |
| Additional description if applicable | aspects of wellbeing are most important to your employees. You<br>can also see how many program cards you have related to each<br>interest, giving you insight about which programs to invest in.                                                                                                    | Community link <u>https://doc.workday.com/release-notes/enus/hrbenenroll/7765487.html</u> |

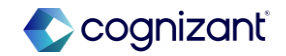

## **Before release**

#### Configure Profile Summary

Composite View Definition Worker Profile

6 items

| (+)               | Order | Card               |
|-------------------|-------|--------------------|
| $\oplus \bigcirc$ | ⊽ ▼   | wellbeing interest |
| $\oplus \bigcirc$ | A V   | No matches found   |

## After release

#### Configure Profile Summary

Composite View Definition Worker Profile

10 items

| $(\neq)$       | Order                                     | Card                  |
|----------------|-------------------------------------------|-----------------------|
| $(+) \bigcirc$ | $\overline{\forall}$ $\overline{\forall}$ | × Wellbeing Interests |

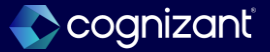

# **Benefits messaging**

## What's changing

Workday delivers a new "Send Benefits Messages" task and an enhanced Send Open Enrollment Reminders task. These tasks leverage Workday Notification Designer, and enables us to send workers emails, SMS, and push notifications related to their benefits and open enrollment. However, the SMS feature is only available in the United States, Canada, and the United Kingdom.

This feature improves the experience of creating notifications for administrators, increases employee responsiveness, and helps to improve open enrollment completion rates.

#### **Additional considerations**

Workday delivers the new task Send Benefits Messages (secured to the new Send Benefits Messages domain) which enables us to send workers messages related to their benefits through email, SMS, and mobile push notifications. We can use notification templates in this task when sending email messages.

It adds the new notification type Benefits Notifications to the HCM parent notification type in the Edit Tenant Setup - Notifications task. Here we can configure notification routing rules for the new Send Benefits Messages task.

## What do i need to do?

You must subscribe to the Workday Messaging SKU to send SMS messages. After subscribing:

- Access the Innovation Services Opt-In task. Select the check box for Workday Messaging under the Cross Application Services category.
- 2. Access the **Edit Tenant Setup Notification** task and set up a default SMS configuration.

#### **Configure Security**

- 1. Configure security for the new Send Benefits Messages domain.
- 2. Configure security for the Set Up: Message Templates domain. Add the same security groups you've added to the Send Benefits Messages domain.

Community link <u>https://doc.workday.com/release-notes/en-us/abs/7873171.html</u>

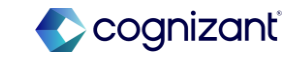

# **Benefits messaging**

# **Additional considerations**

We can also add the new Benefits Notifications and the existing Open Enrollment for Benefits notification types as categories for our Notification Designer templates.

Finally, when we access the Send Open Enrollment Reminders task, workday routes to the new messaging task after we select the Create Message button. This reroute carries over all selected workers from the original task, as well as delivery channels enabled for the Open Enrollment for Benefits notification type.

# What do i need to do?

#### **Set Up Notification Routing**

- Access the Edit Tenant Setup Notifications task and navigate to the Benefits Notifications and Open Enrollment for Benefits notification types under the HCM Parent Notification Type. If you want benefit notification settings to be different from the parent HCM settings, select the Override Parent Notification Type Settings check box. Then, create a Notification Routing Rule and add your preferred communication channels.
- 2. To send mobile push notifications and SMS, the notification frequency must be set as **Immediate**.

#### What happens if i do nothing?

We won't be able to send benefits messages or use Notification Designer to send open enrollment reminders through email, SMS, and push notifications.

Community link

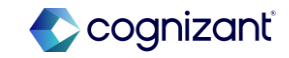

| Prior to 2024R2                                                                                                    | Post 2024R2                                                                                                    | Impact                             |
|----------------------------------------------------------------------------------------------------|----------------------------------------------------------------------------------------------------|------------------------------------|
| Prior to this release, there was no provision to send out<br>Messages to Workers related to their Benefits through SMS<br>or push notifications. | Workday delivers the new task Send Benefits Messages<br>(secured to the new Send Benefits Messages domain) which<br>enables us to send workers messages related to their benefits<br>through email, SMS, and mobile push notifications. We can use<br>notification templates in this task when sending email messages.                       | Y/N: Yes                           |
|                                                                                                    | Workday adds the new notification type Benefits Notifications<br>to the HCM parent notification type in the Edit Tenant Setup -<br>Notifications task. Here we can configure notification routing<br>rules for the new Send Benefits Messages task.                                                                                          | Impact description:                |
|                                                                                                    | <ul> <li>Workday also adds the new Benefits Notifications and the<br/>existing Open Enrollment for Benefits notification types as<br/>categories for our Notification Designer templates.</li> </ul>                                                                                                    | This may impact training matchais. |
|                                                                                                    | • Finally, when we access the Send Open Enrollment<br>Reminders task, workday routes us to the new messaging<br>task after we select the Create Message button. This reroute<br>carries over all selected workers from the original task, as<br>well as delivery channels enabled for the Open Enrollment for<br>Benefits notification type. |                                    |

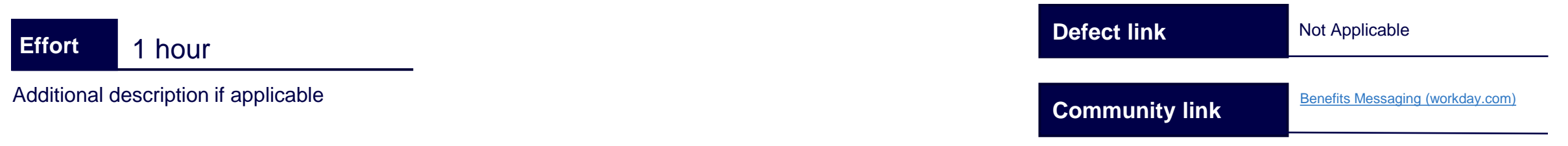

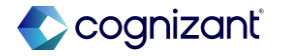

**Before release** 

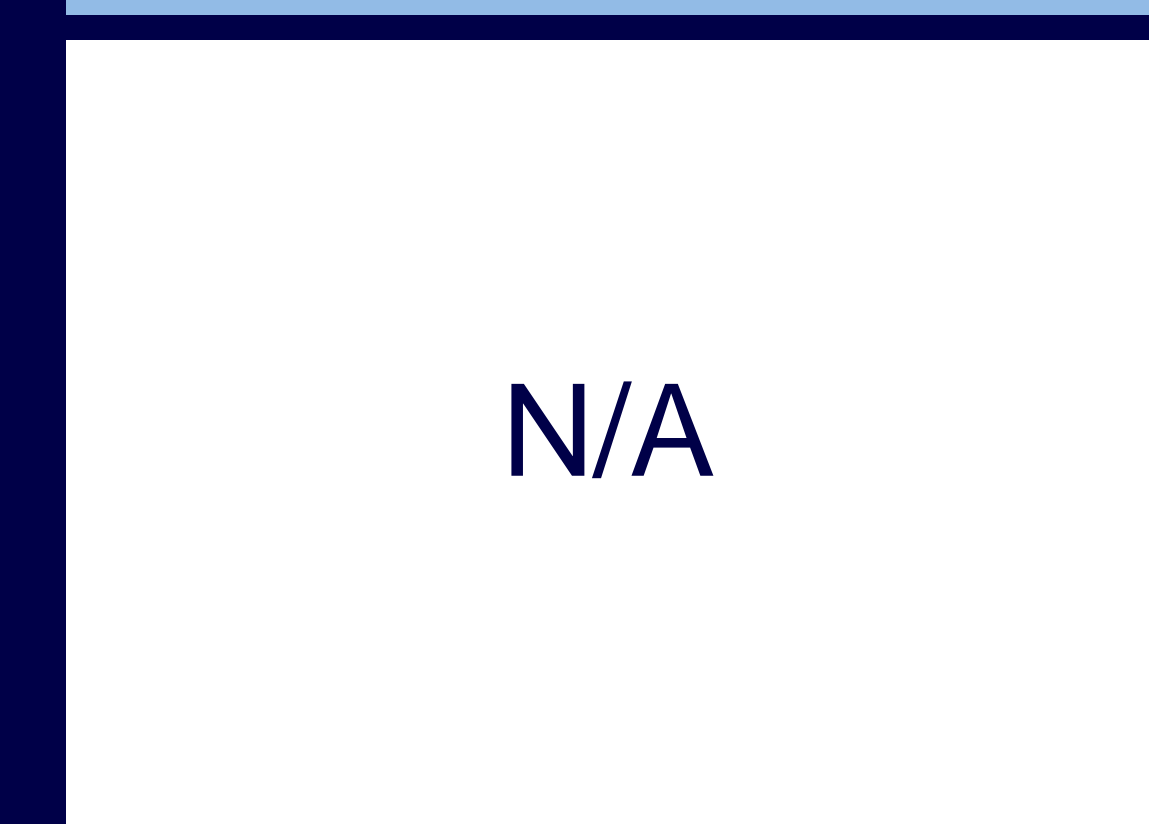

## After release

| The message sends as 1 or more texts based on the length of the message.                                                      | × Abagail Adams               |
|----------------------------------------------------------------------------------------------------|-------------------------------|
| dessages will send immediately after completing this task regardless of the recipient's time zone. Please note there may be t | me-of-day × Angel Wolfe       |
| estrictions in some geographic locations for receiving SMS messages, which the system is unable to monitor.<br>Message *      | × Brigid O'Shaughnessy        |
|                                                                                                    | × Betty Boop (····)           |
| These this measures finds on well. We are in the final stance of our ones each locat success and ife                          | × Betty Brown (····)          |
| crucial that everyone who has added dependents to their benefits plan completes the verification step                         | MORE (3)                      |
| by uploading the necessary documentation. Please log in to Workday and follow the instructions to up                          |                               |
|                                                                                                    | Recipient Count               |
|                                                                                                    | 8                             |
| <ul> <li>Email</li> </ul>                                                                                                    | Notification Category         |
| From                                                                                                    | Benefits Notifications+TG     |
| uper@megaleo.com                                                                                                    | Contact Method *              |
| From Display Name                                                                                                    | × Email [2]                   |
|                                                                                                    | × Mobile Push Notification 17 |
|                                                                                                    | v eve (7                      |
| leply To                                                                                                    | A omo Li                      |
|                                                                                                    | Email Branding                |
|                                                                                                    | × Werkday Standard 🖾 📰        |
| iubject *                                                                                                    |                               |
| Format V B I U A V III N CO                                                                                                   | Message Template              |
| Action Required: Unload Dependent Verification Documentation                                                                  | × Benefits - Dependent        |
| Reply To                                                                                                    | in the La                     |
|                                                                                                    | Email Branding                |
|                                                                                                    | V Minister Percentent 78      |
| Subject *                                                                                                    |                               |
| Format v B I U A v III % ce                                                                                                   | Message Template              |
| Antine Descripted United Descendent Visifiantian Descententiales                                                              | Benefits - Dependent          |
| Action Required: oproad Dependent Venincation Documentation                                                                   | Verification                  |
|                                                                                                    | <b>N</b>                      |
|                                                                                                    | *                             |
| lody *                                                                                                    |                               |
| Format $\lor$ B I U A $\lor$ III $\diamond$ Ce e                                                                              |                               |
| Dear [Employee's Name],                                                                                                    |                               |
|                                                                                                    |                               |
| I hope this message tinds you well. We are in the final stages of our open enrollment process, and it's                       |                               |
|                                                                                                    |                               |
|                                                                                                    |                               |
| <ul> <li>Mobile Push Notification</li> </ul>                                                                                  |                               |
|                                                                                                    |                               |
| vessage -                                                                                                    |                               |
| romat v B z U A v III V (a)                                                                                                   |                               |
| I hope this message finds you well. We are in the final stages of our open enrollment process, and it's                       |                               |
| crucial that everyone who has added dependents to their benefits plan completes the verification step                         |                               |
| by uproading the necessary documentation. Please nog in to workday and follow the instructions to up-                         |                               |

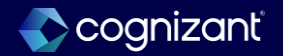

## **Before release**

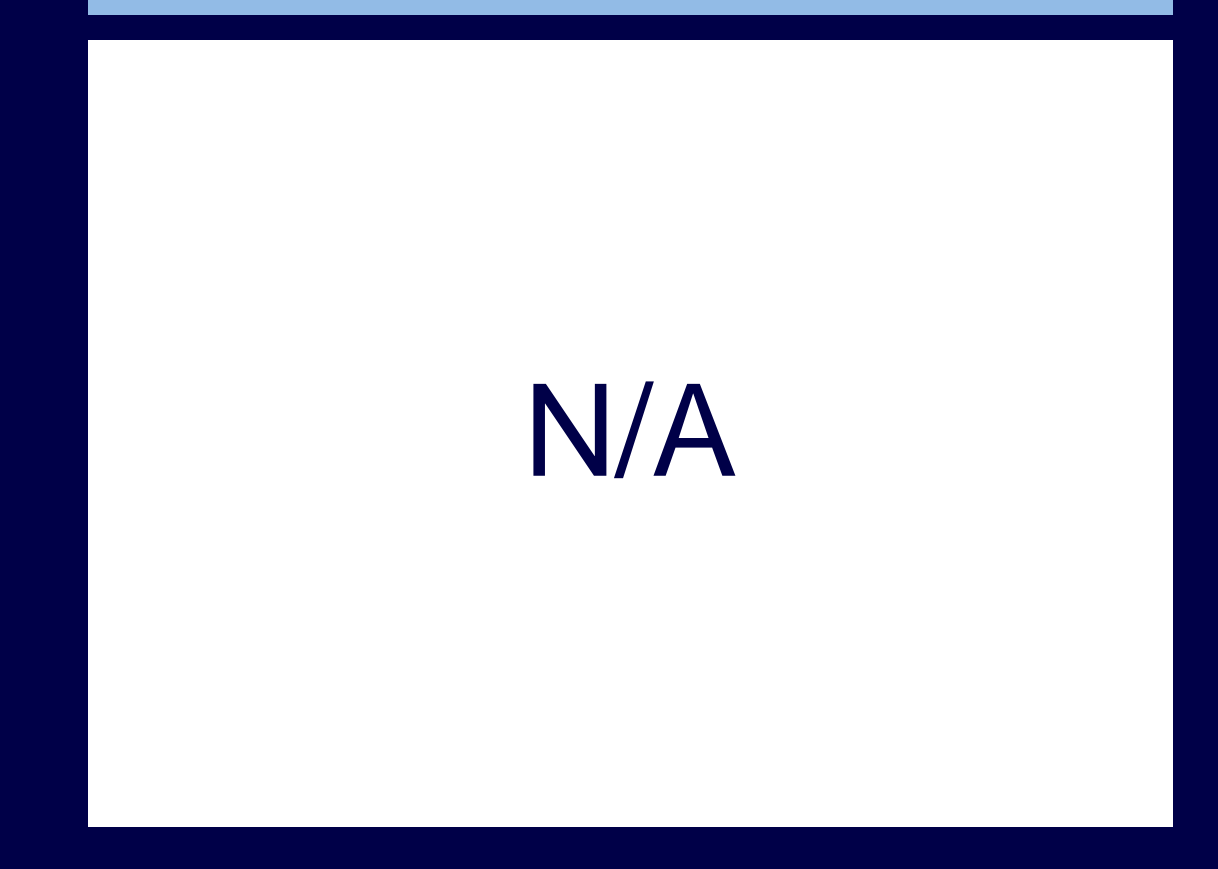

## After release

| Send Open Enrollment Reminders+TG                                                                                                    | ×                                                                      |
|----------------------------------------------------------------------------------------------------|------------------------------------------------------------------------|
| Benefit Group Active Employees in U.S Houly                                                                                                    |                                                                        |
| Open Eveniment                                                                                                    |                                                                        |
| Emoliment Statuses × Not Started 🗠 📰                                                                                                    |                                                                        |
| On Hold                                                                                                    |                                                                        |
| Recipient Count 30                                                                                                    |                                                                        |
| Send Open Enrollment Reminders+TG                                                                                                    |                                                                        |
| ✓ SMS<br>The energys undt at 1 or most nota based on the length of the message.                                                                                                    | Recipient Count<br>30                                                  |
| Messages will send immediately after completing this task regardless of the recipient's time zone. Please note these may be time of day<br>restrictions in some geographic locations for receiving SMS messages, which the system is unable to monitor.                                                                                                    | Notification Category<br>Open Enrollment for Benefits                  |
| The sets of the sets of the sets of the set of the set | Contact Method *  X Email [2]  Mobile Push Natification [2]  X SMS [2] |
| ✓ Email<br>Free                                                                                                    | Email Dranding                                                         |
| supr@megaleo.com                                                                                                    | Message Template                                                       |
| Prom Display Name                                                                                                    |                                                                        |
| Reply to                                                                                                    |                                                                        |

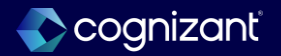

# **Cloud connector for benefits: Benefits connector V2**

# What's changing

Workday delivers Benefits Connector V2, a generic Cloud Connect for Benefits (CCB) outbound integration.

We can use this new version of the connector whenever an industry standard or proprietary template for a benefits provider isn't included in the CCB template catalog.

It delivers, Improved performance, more precision for data extraction, more benefits coverage types and additional benefits data.

## **Additional considerations**

Workday delivers a new version the CCB Benefits Connector, which generates an output file that contains worker's benefit enrollment, benefit eligibility, and demographic data. The CCB Benefits Connector V2 has separate data sections for each benefit plan type and related data. Each section has field level attributes that we use to choose the fields we want to report.

Workday delivers these new data sections:

- Plan Eligibility supports all coverage types.
- Extensible fields outputs a new Additional Information data section for data that you extract using extensible field overrides.

Workday includes the Health Savings Account and Additional Benefits coverage types as well now.

# What do i need to do?

NA

# What happens if i do nothing?

NA

Community link Cloud Connect for Benefits: Benefits Connector V2 (workday.com)

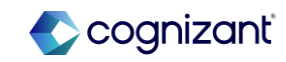

| Prior to 2024 release 1 | Post 2024 release 2                                                                                                    | Impact                                                          |
|-------------------------|----------------------------------------------------------------------------------------------------|-----------------------------------------------------------------|
| N/A                     | <ul> <li>Workday delivers these new data sections:</li> <li>Plan Eligibility - supports all coverage types.</li> <li>Extensible fields - outputs a new Additional<br/>Information data section for data that you extract<br/>using extensible field overrides.</li> <li>Workday includes the Health Savings Account and<br/>Additional Benefits coverage types as well now.</li> </ul> | Y/N: No<br>Impact description:<br>Support for a future feature. |

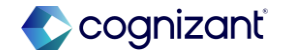

# **Before release**

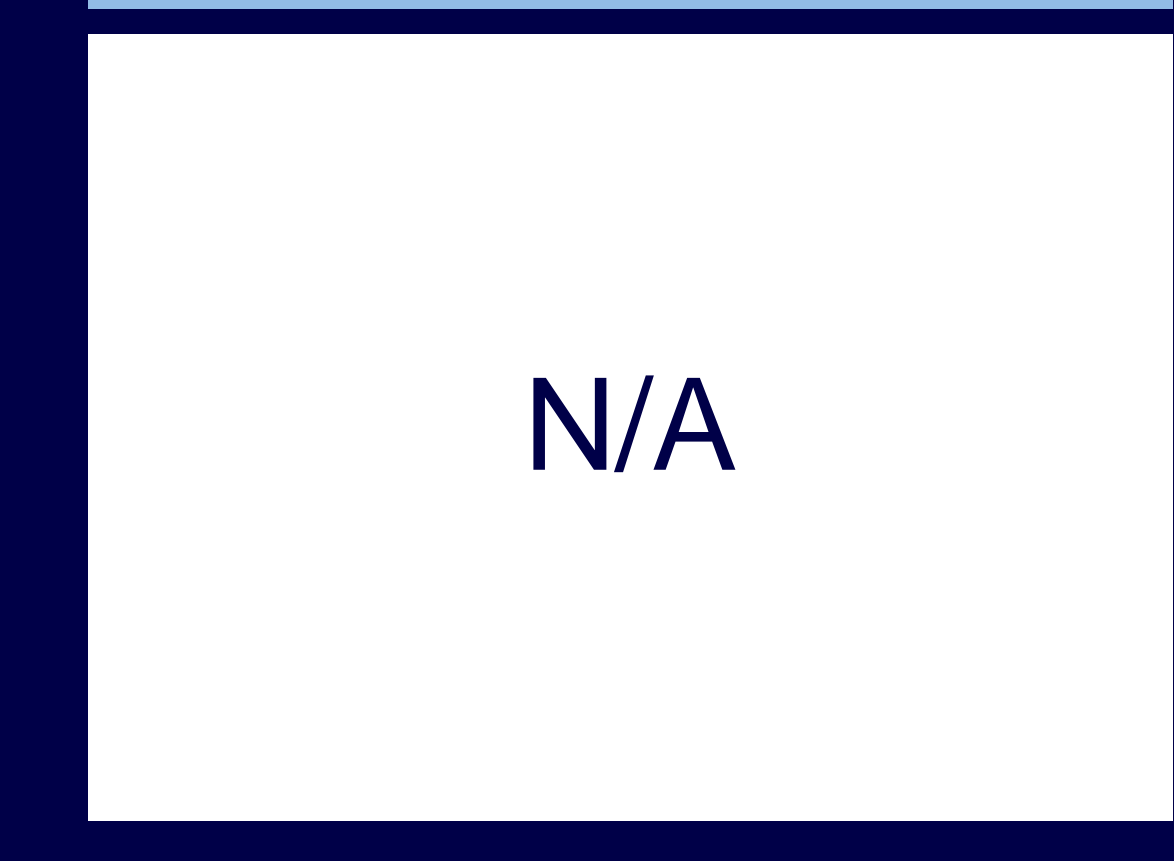

## After release

| Internation     |                                                  |                                                                                                    |                                                                                                    |               |                          |                                                                                                    | 12 E = 1                                                                                                    | TT F 1000      |              |
|-----------------|--------------------------------------------------|----------------------------------------------------------------------------------------------------|----------------------------------------------------------------------------------------------------|---------------|--------------------------|----------------------------------------------------------------------------------------------------|----------------------------------------------------------------------------------------------------|----------------|--------------|
| Event Integrati | on System                                        | Actual Completed Date and<br>Time                                                                                                    | Output File 1                                                                                                    |               | Output File 2            |                                                                                                    | Output File 3                                                                                                    |                |              |
| Q, Cloud Co     | omect for Benefits: ANSI X12 834 V2              | 07/10/2004 06:54:38:911 AM                                                                                                    | 👷 Audit, File. Itmi                                                                                                    |               | CC8_ANSI_20240710_1.txt  |                                                                                                    | 📗 Messageskuót, 1 zip                                                                                                    |                |              |
| Q. Coud Co      | omect for Benefits: ANSI X12 834 V2              | 03/19/2024 01:30:28:634 PM                                                                                                    | 1) Audi, Fientri                                                                                                    |               | 1 CC8_ANSI_20240319_1.5d |                                                                                                    | 🖢 Messageskudit, 1.zip                                                                                                    |                |              |
| Q. Cout Co      | omect for Benefits: ANSI XT2 834 V2              | 01/16/2004 10:22:23.843 AM                                                                                                    | () Audi, Fieltmi                                                                                                    |               | 1008_ANSI_20240116_1.54  |                                                                                                    | 🛔 Messageskudt_1 zip                                                                                                    |                |              |
| Map Provider    | Мар                                              | Description                                                                                                    |                                                                                                    | Default Value |                          | Internal Value                                                                                                    |                                                                                                    | External Value | Exception(s) |
|                 | Loop2300_HD03 - Insura<br>Code for Standard Loop | nce Line Map benefit.<br>line code to<br>Segment HD<br>up as a burn<br>ption/vision)<br>separate pia<br>Loop, First A<br>Second Add<br>bundle can i | plans to the insurance<br>output in Loop 2000,<br>Element 03. Plans set<br>le (e.g. medical/prescri<br>can be reported as<br>ns using the Standard<br>diffional Loop maps. One<br>report up to three plans. | AC            |                          | Dental - Aetna Di<br>Dental - Aetna Pi<br>Dental - Blue Cro<br>Dental - Blue Cro<br>Dental - UnitedH                                                                    | MD<br>P0<br>es of Calif, DMD<br>es of Calif, PPO<br>eelithcare PPO                                                                 | DEN            |              |
|                 |                                                  |                                                                                                    |                                                                                                    |               |                          | Medical - Aetna I<br>Plan)<br>Medical - Aetna I<br>Medical - Aetna I<br>Medical - Blue C<br>Medical - Blue C<br>Medical - Blue C<br><u>Medical - United</u><br>Cass (2) | HDHP (High Deductible Health<br>HMO<br>PPO<br>Insis of Calif, HMO<br>Insis of Calif, POS<br>Insis of Calif, PPO<br>Healthcare, PPO | HET            |              |
|                 |                                                  |                                                                                                    |                                                                                                    |               |                          |                                                                                                    |                                                                                                    |                |              |

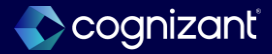

# Auto contribution increase for retirement savings plans - Secure act 2.0

## What's changing

To support Secure Act 2.0, you can now enable workers to increase retirement savings contributions for workers that opt in to automatic contribution increases.

This feature is only available for *percentage* contributions. Employees can opt in or out of annual contribution increases during an enrollment event.

We add these options to the Edit Benefit Plan task:

- Auto Contribution Increase check box.
- Auto Contribution Percentage field Can be between 3%-10%.
- Yearly Auto Contribution Increase Percentage field Can be 1% or greater.
- Auto Increase Percentage Maximum field Can be between 10%-15%. We add these fields to the retirement savings benefit plans during an enrollment event:
- Auto Contribution Increase check box workers select to opt-in to the increase.
- Yearly Auto Contribution Increase Percentage report field.
- Auto Increase Percentage Maximum report field.

# What do i need to do?

To enable auto contribution increases, access the **Edit Benefit Plan** task and select **Auto Contribution Increases** for each retirement savings plan.

(Optional) To update workers' retirement savings elections:

- 1. Run a custom report with the new report fields to view current retirement savings elections for workers who've opted in to the auto-increase but haven't reached the auto increase percentage maximum.
- 2. Calculate the increased contribution amounts based on the annual increase you have chosen.
- 3. After the web service updates in Version 43.1, use the **Enroll in Retirement Savings** or **Change Benefits** EIB to load the increased elections.

Community link Cloud Connect for Benefits: Benefits Connector V2 (workday.com)

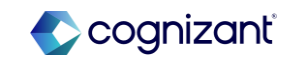

# Auto contribution increase for retirement savings plans - Secure act 2.0

## What's changing

We deliver the **Election Auto Contribution Increase** report field on the Retirement Savings Election business object:

We deliver these report fields on the Retirement Savings Plan business object:

- Auto Contribution Increase
- Auto Contribution Percentage
- Auto Increase Percentage Maximum
- Yearly Auto Contribution Increase Percentage

# Additional considerations

#### What's Coming Next

Updates to these web services and EIBs in Version 43.1 to support the auto contribution increases to retirement savings plans.

- Change Benefits
- Enroll in Retirement Savings Plans
- Get Benefit Plans
- Get Workers
- Put Benefit Plan

# What do i need to do?

(Optional) Automatically enroll newly eligible workers in retirement savings plans in plan years that begin after December 31, 2024. Create a passive event and a benefit default. See *Steps: Set Up Passive Events* and *Steps: Set Up Passive Events* in the **Related Links** section.

# What happens if i do nothing?

Nothing. The new fields are automatically available for retirement savings plans, but are disabled by default.

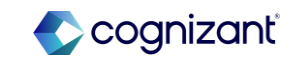

| Prior to 2024 release 1 | Post 2024 release 2                                                                                                    | Impact                            |
|-------------------------|----------------------------------------------------------------------------------------------------|-----------------------------------|
| N/A                     | We help U.S. employers comply with Secure Act 2.0 legislation by supporting auto contribution increases for retirement savings plans. | Y/N: No                           |
|                         |                                                                                                    | Impact description:<br>No Impact. |
|                         |                                                                                                    |                                   |
|                         |                                                                                                    |                                   |

| Effort       | 1 hour                    | Defect link    | <hyperlink applicable="" here="" if=""></hyperlink>                |
|--------------|---------------------------|----------------|--------------------------------------------------------------------|
| Additional d | lescription if applicable | Community link | Cloud Connect for Benefits: Benefits<br>Connector V2 (workday.com) |

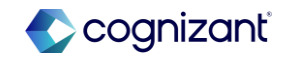

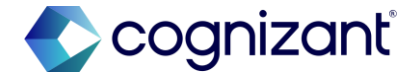

# Thank you

41 © 2024 Cognizant | Private